### How to Create an LMS Account

Go to the SITRAIN LMS at www.sitrain.us

Select Login from the menu

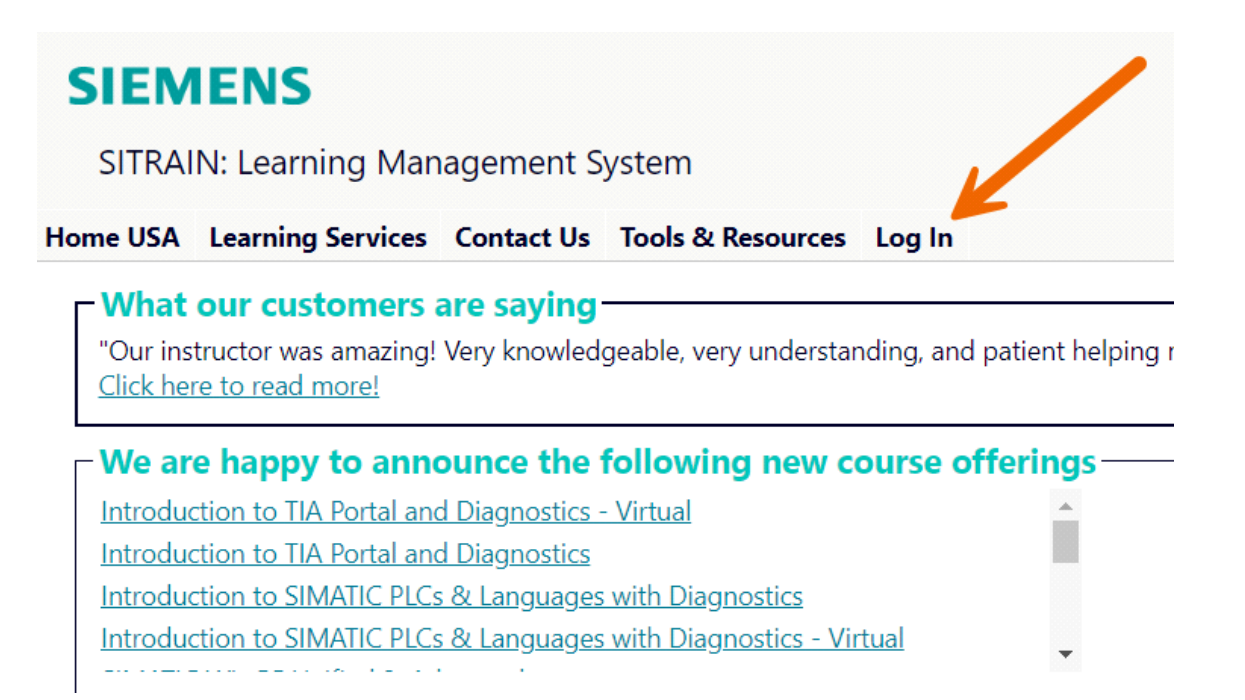

Choose Create a SITRAIN LMS account.

# SIEMENS SITRAIN: Learning Management System Home USA Learning Services Contact Us Tools & Resources You are here: Home > Tools/Resources > Login

#### SITRAIN® LMS Login

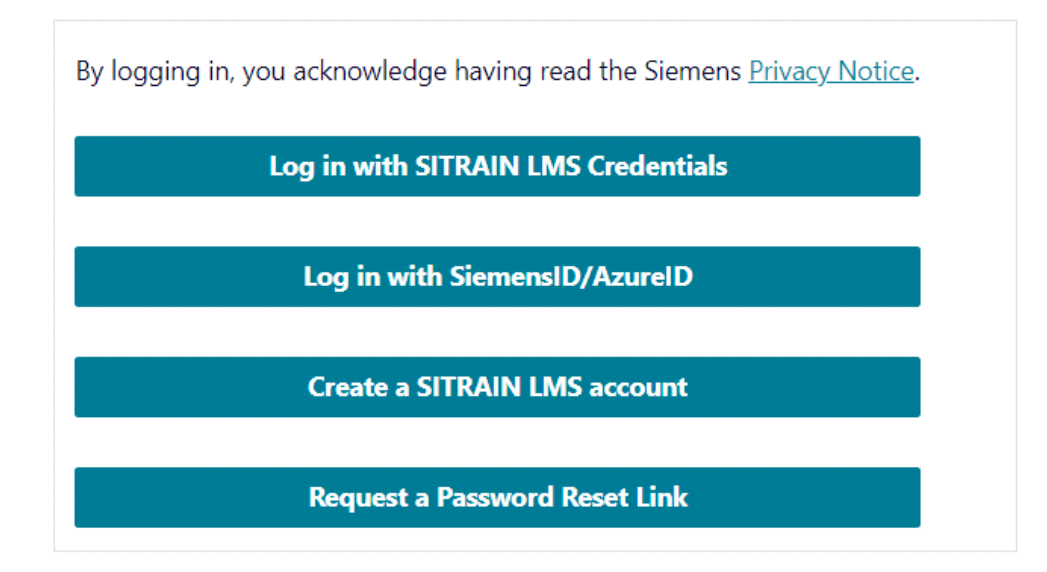

Fill in your work email address, and confirm, then click continue.

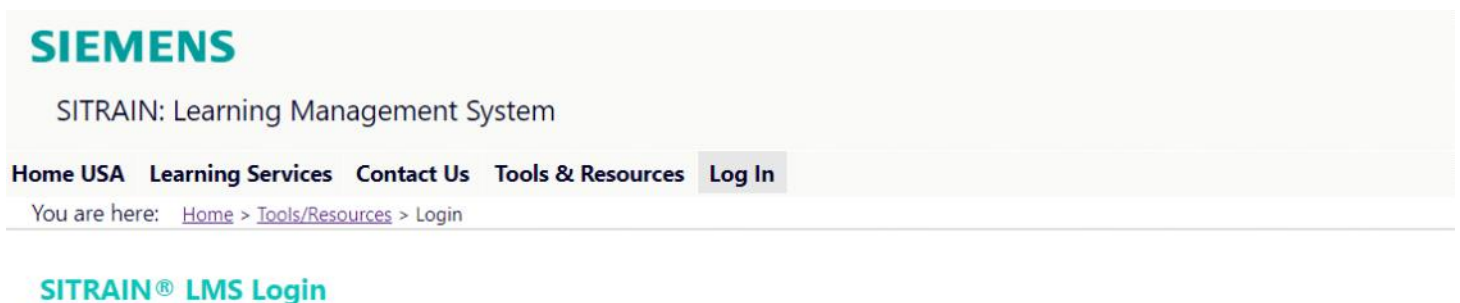

# If you are creating an account for another person USE THEIR WORK EMAIL ADDRESS, not your own. Work Email:\* Confirm Work Email:\* continue Existing users, click here to login

Fill in all the required fields, then click Create Account.

| ~ . | - | <br> | 1.0 |
|-----|---|------|-----|
| ~ 1 |   | <br> |     |
| _   | _ |      |     |
|     |   |      |     |

SITRAIN: Learning Management System

## Home USA Learning Services Contact Us Tools & Resources Log In You are here: Home > Tools/Resources > Login

SITRAIN LMS Create Account

| Confirm Password:*                         | Password strength                         |
|--------------------------------------------|-------------------------------------------|
| Jser ID:<br>itrain.work.student@sitrain.us | Email:<br>sitrain.work.student@sitrain.us |
| First Name:*                               | Last Name:*                               |
| Phone:*                                    | Job Title:*                               |
| Company Name:*                             |                                           |
| Company Address:*                          | Company City:*                            |
| State/Province:*<br>Please select          | Postal Code:*                             |
| Country:*<br>Please select                 | Citizenship:*  V Please select V          |
| Type the code shown                        |                                           |

You will get a confirmation. Click "Click here to login."

# SIEMENS

SITRAIN: Learning Management System

Home USA Learning Services Contact Us Tools & Resources Log In

You are here: <u>Home</u> > <u>Tools/Resources</u> > Login

#### SITRAIN LMS Create Account

Your account has been created! <u>Click here to login.</u>

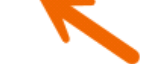

Choose Log in with SITRAIN LMS Credentials

# **SIEMENS**

SITRAIN: Learning Management System

Home USA Learning Services Contact Us Tools & Resources Log In

You are here: Home > Tools/Resources > Login

#### SITRAIN® LMS Login

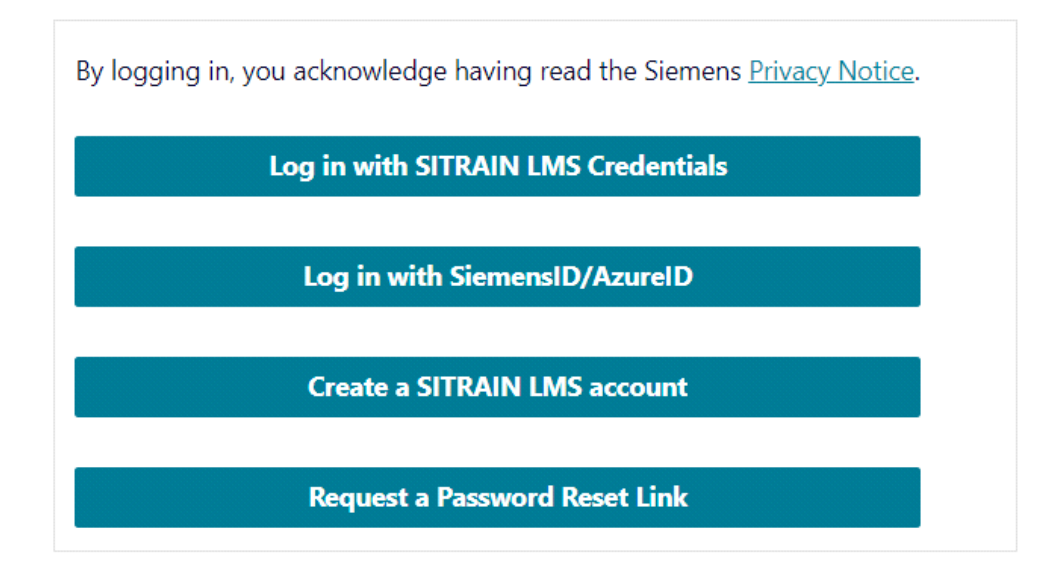

Fill in the UserID and password you just set up, then click Login.

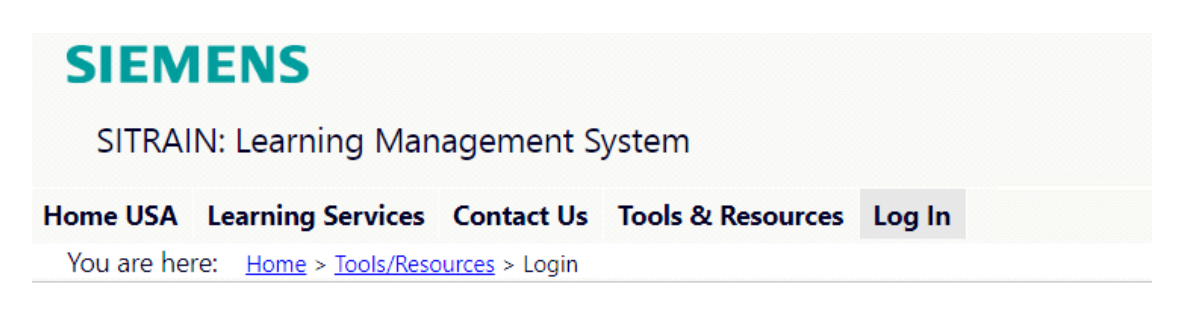

#### SITRAIN® LMS Login

| ser ID:*                          |                                                 |
|-----------------------------------|-------------------------------------------------|
| his is usually your email address | ):                                              |
| Password:*                        |                                                 |
|                                   | 0                                               |
| logging in, you acknowledge       | having read the Siemens <u>Privacy Notice</u> . |
| Login                             |                                                 |